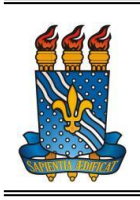

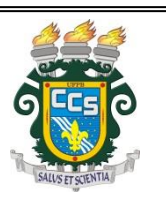

## TRANCAMENTO TOTAL DE PERÍODO LETIVO

## (Trancamento de Programa)

Seguem abaixo os passos que devem ser seguidos para efetuar a solicitação de trancamento total de um período letivo:

Obs.: O prazo para realizar a solicitação de trancamento é definido pelo calendário acadêmico (http://www.prg.ufpb.br/prg/codesc/documentos/calendario-academico/).

| ← → C |                                                              | Q & |
|-------|--------------------------------------------------------------|-----|
|       |                                                              |     |
|       |                                                              |     |
|       | SIGAA - UFPB                                                 |     |
|       | Usuário                                                      |     |
|       |                                                              |     |
|       |                                                              |     |
|       | Senna                                                        |     |
|       |                                                              |     |
|       | Entrar                                                       |     |
|       | Cadastro / Recuperação Acesso                                |     |
|       | Outros Sistemas                                              |     |
|       | SIGAA - 20210820113442-master - Copyright © 2006-2021 - UFPB |     |
|       |                                                              |     |
|       |                                                              |     |
|       |                                                              |     |
|       |                                                              |     |

a) Acessar o SIGAA por meio do link <u>https://sigaa.ufpb.br/sigaa/logon.jsf</u>:

## b) Clicar em Ensino:

| FPB                                                                    |                                                         |
|------------------------------------------------------------------------|---------------------------------------------------------|
| SIGAA<br>Portal do Discente                                            | GRADUAÇAO<br>Semestre atual: 2021.1                     |
| Ensino ▼ Pesquisa ▼ Extensão ▼ Monitoria ▼ Biblioteca ▼ Bolsas ▼ Estág | o▼ Relações Internacionais▼ Ambientes Virtuais▼ Outros▼ |
| <b>*</b>                                                               | Solicitar Apoio<br>ao CIA<br>Histórico<br>acadêmico     |
| Minhas turmas                                                          | Ver turmas anteriores                                   |
| Turmas                                                                 | lbertas                                                 |
| Componentes curriculares                                               | Local Horário Eventos 🚯                                 |
| Fórum do curso Cadastrar novo tópico   Ver todos os tópicos            | Calendário Universitário                                |
| iopicos                                                                | dom seg ter 24/08 qua qui 26/08 sey sáb                 |
| горісо                                                                 | dom seg tel 27/00 qua qui 20/00 sex sab                 |

c) Clicar em Trancamento de Programa e, em seguida, selecionar Solicitar Trancamento:

| Minhas Notas                                                                                                    |                  |                                                 |                  |                                |              |                        |                           |                     | _                          | _                                   |
|----------------------------------------------------------------------------------------------------|------------------|-------------------------------------------------|------------------|--------------------------------|--------------|------------------------|---------------------------|---------------------|----------------------------|-------------------------------------|
| Atestado de Matrícula                                                                                                    |                  |                                                 |                  |                                |              |                        |                           |                     |                            |                                     |
| Consultar Histórico                                                                                                    |                  |                                                 |                  |                                |              | ao CIA                 | Histórico                 | Declaração          | de Ates                    | tado de                             |
| Declaração de Vínculo                                                                                                    |                  |                                                 |                  |                                |              |                        | acadêmico                 | vínculo             | ma                         | trícula                             |
| Avaliação Institucional                                                                                                    | •                |                                                 |                  |                                |              |                        |                           |                     |                            |                                     |
| Matrícula On-Line                                                                                                    | •                |                                                 |                  |                                |              |                        |                           |                     |                            |                                     |
| Solicitações de Turma de Férias                                                                                                    | •                |                                                 | Turma            | Abertas                        |              |                        |                           |                     | Ver turm                   | nas anter                           |
| Solicitações de Turmas Específicas                                                                                                    | •                |                                                 | Turrio.          | Lo                             | cal          |                        |                           | Ho                  | rário E                    | ventos (                            |
|                                                                                                    |                  |                                                 |                  |                                |              |                        |                           |                     |                            |                                     |
| Solicitações de Turmas de Reposição                                                                                                    | •                |                                                 |                  |                                |              |                        |                           |                     |                            |                                     |
| Solicitações de Turmas de Reposição<br>Trancamento de Componente Curricula                                                                                                    | ar 🕨             |                                                 | _                |                                |              |                        |                           |                     |                            |                                     |
| Solicitações de Turmas de Reposição<br>Trancamento de Componente Curricula<br>Trancamento de Programa                                                                                                    | ►<br>ar ►        | Solicitar Trancament                            | 2                | Calendá                        | irio         |                        |                           |                     | Calendário                 | Univers                             |
| Solicitações de Turmas de Reposição<br>Trancamento de Componente Curricula<br>Trancamento de Programa<br>Consultar Curso                                                                                                    | )<br>ar )<br>} ● | Solicitar Trancament<br>Exibir Solicitações de  | )<br>Trancamento | Calendá                        | irio         | 22 - 28 d              | le ago de                 | e 2021              | Calendáric                 | ) Univers<br>Mês Sen                |
| Solicitações de Turmas de Reposição<br>Francamento de Componente Curricula<br>Trancamento de Programa<br>Consultar Curso<br>Consultar Componente Curricular                                                                             | ►<br>ar ►<br>►   | Solicitar Trancamente<br>Exibir Solicitações de | o<br>Trancamento | Calendá<br>< ><br>dom          | rio          | 22 - 28 d<br>ter 24/08 | le ago de                 | e 2021<br>qui 26/08 | Calendário                 | ) Univers<br>Mês Sen<br>sáb         |
| Solicitações de Turmas de Reposição<br>Trancamento de Componente Curricula<br>Trancamento de Programa<br>Consultar Curso<br>Consultar Componente Curricular<br>Consultar Estrutura Curricular                                           | ►<br>ar ►<br>►   | Solicitar Trancament<br>Exibir Solicitações de  | D<br>Trancamento | Calendá<br>< ><br>dom<br>22/08 | seg<br>23/08 | 22 - 28 d<br>ter 24/08 | le ago de<br>qua<br>25/08 | e 2021<br>qui 26/08 | Calendáric<br>sex<br>27/08 | 0 Univers<br>Mês Ser<br>sát<br>28/0 |
| Solicitações de Turmas de Reposição<br>Trancamento de Componente Curricula<br>Trancamento de Programa<br>Consultar Curso<br>Consultar Componente Curricular<br>Consultar Estrutura Curricular<br>Consultar Turma                        | ►<br>ar ►<br>►   | Solicitar Trancament<br>Exibir Solicitações de  | Trancamento      | Calendá<br>< ><br>dom<br>22/08 | seg<br>23/08 | 22 - 28 d<br>ter 24/08 | le ago de<br>qua<br>25/08 | e 2021<br>qui 26/08 | Calendáric<br>sex<br>27/08 | 0 Univers<br>Mês Ser<br>Sát<br>28/0 |
| Solicitações de Turmas de Reposição<br>Trancamento de Componente Curricula<br>Trancamento de Programa<br>Consultar Curso<br>Consultar Componente Curricular<br>Consultar Estrutura Curricular<br>Consultar Turma<br>Unidades Acadêmicas | ►<br>ar ►<br>►   | Solicitar Trancament<br>Exibir Solicitações de  | Trancamento      | Calendá<br>< ><br>dom<br>22/08 | seg<br>23/08 | 22 - 28 d<br>ter 24/08 | le ago de<br>qua<br>25/08 | e 2021<br>qui 26/08 | Calendáric<br>sex<br>27/08 | 0 Univers<br>Mês Ser<br>Sát<br>28/0 |

d) Selecionar o motivo do trancamento; preencher e confirmar seus dados; clicar em Confirmar Solicitação:

|                                                                               | AÇAU DE TRANCAMENTO DE FRUGRAMA                                                                                                    |
|-------------------------------------------------------------------------------|----------------------------------------------------------------------------------------------------|
| Caro Aluno(a),                                                                |                                                                                                    |
| Vesta operação você irá solicitar o tra<br>O trancamento valerá apenas para o | ancamento do seu programa atual. Informe o motivo, e caso o motivo não esteja listado, entre com uma justificativa textual<br>período letivo atual, e caso baja necessidade, deverá ser renovado a cada novo período. |
| ) trancamento só será efetivado med                                           | diante apresentação à Coordenação do seu curso do documento comprovante emitido ao fim desta solicitação.                                                                                                    |
|                                                                               |                                                                                                    |
|                                                                               | INFORME O MOTIVO DO TRANCAMENTO                                                                                                    |
|                                                                               | Motivo: * Selecione um Motivo                                                                                                    |
|                                                                               | Confirmar Solicitação >> Cancelar                                                                                                    |
|                                                                               |                                                                                                    |
|                                                                               | CONFIRME SEUS DADOS                                                                                                    |
|                                                                               | CONFIRME SEUS DADOS                                                                                                    |
|                                                                               | CONFIRME SEUS DADOS CPF: * Senha: *                                                                                                    |

e) Imprimir o comprovante gerado pelo SIGAA, preencher a data e assinar;

f) Digitalizar (em formato PDF) o comprovante preenchido e assinado, e enviar para o e-mail da Coordenação do Curso (ufpbcoordfono@gmail.com);

g) Aguardar a submissão do trancamento a ser realizada pela Coordenação do Curso;

h) Em caso de indeferimento da solicitação de trancamento, o(a) discente será notificado por email.

|                  |                             | UNIVERSI<br>SISTEMA INTEG                               | DADE FEDERAL DA PARAÍBA<br>RADO DE GESTÃO DE ATIVIDADES<br>Acadêmicas |                       |
|------------------|-----------------------------|---------------------------------------------------------|-----------------------------------------------------------------------|-----------------------|
| Portal d         | o Discente                  | L.9111                                                  |                                                                       | SIGAA                 |
|                  |                             | Solicitação                                             | de Trancamento de Progra                                              | MA                    |
| Trancame         | nto só será efe<br>ao setor | ATENÇÃO!<br>ativado mediante enc<br>competente e após s | aminhamento deste documento<br>ua aprovação.                          | Para uso do Protocolo |
|                  |                             | D                                                       | ADOS DO ALUNO                                                         |                       |
| atrícula:        |                             |                                                         | CPF:                                                                  |                       |
| ome:             |                             |                                                         |                                                                       |                       |
| urso:            | FONOAUDIOL                  | DGIA                                                    |                                                                       |                       |
| ndereço:         |                             |                                                         |                                                                       |                       |
| airro:           |                             |                                                         | Cidade:                                                               | UF:                   |
| EP:              |                             |                                                         | Telefone:                                                             |                       |
| mail:            |                             |                                                         |                                                                       |                       |
|                  |                             |                                                         | Solicitação                                                           |                       |
| olicito Tra      | incamento de                | : Programa por um                                       | período letivo (202 / ).                                              |                       |
| ata da So        | olicitação:                 |                                                         |                                                                       |                       |
|                  |                             |                                                         |                                                                       |                       |
|                  | Trancamento                 | ):                                                      |                                                                       |                       |
| otivo do         |                             |                                                         |                                                                       |                       |
| otivo do         |                             |                                                         |                                                                       |                       |
| otivo do         |                             |                                                         |                                                                       |                       |
| otivo do         |                             |                                                         |                                                                       |                       |
| otivo do         |                             | )                                                       |                                                                       |                       |
| otivo do         |                             | )<br>•                                                  | (                                                                     | 1                     |
| otivo do         |                             | )                                                       | Assinat                                                               | ura do Aluno          |
| otivo do         |                             | )                                                       | Assinat                                                               | ura do Aluno          |
| otivo do<br>ata: |                             | )                                                       | Assinat                                                               | ura do Aluno          |